## MINNESOTA STATE FAIR

## 2024 Exhibitor Information for Daily Auto Parking Passes

## HOW TO PAY FOR DAILY AUTO PARKING PASSES

- 1. Navigate to the 4-H page from the Competitions drop down box under 'Participants' from the main page.
- 2. Scroll down and click the blue 'Register and Buy Daily Auto button.
- 3. You will be prompted to login to your account. If you have previously created an account you may use the same log in information. Otherwise you need to create a new account.
  - a. If creating a new account enter your contact information, email address, and password.
  - b. Click 'Create Account' to finish.
- 4. Select your exhibitor profile.
  - a. Contact information will default to information entered at account setup.
- 5. Select 'LIVESTOCK'. Continue.
- 6. Select 'Exhibitor Information' at the bottom of the page. See image below for required fields.
  - a. Fill in any missing information under 'Personal Information'.
  - b. IRS Form W-9 Information is REQUIRED.
  - c. Submit/ Activate for 2024

| livestock exhibitor                                                                                                    |                                                                                                    |                                                                                                    |                                                                                                    |                                                                                                    | return to dashboard                                                                                                    | log ou                                           |
|----------------------------------------------------------------------------------------------------|----------------------------------------------------------------------------------------------------|----------------------------------------------------------------------------------------------------|----------------------------------------------------------------------------------------------------|----------------------------------------------------------------------------------------------------|----------------------------------------------------------------------------------------------------|--------------------------------------------------|
| Livestock   Exhi                                                                                                    | ibitor Infor                                                                                                    | mation                                                                                                    |                                                                                                    |                                                                                                    |                                                                                                    |                                                  |
| Personal Informatio                                                                                                    | on                                                                                                    |                                                                                                    |                                                                                                    |                                                                                                    |                                                                                                    |                                                  |
| First Name:                                                                                                    | Last Name:                                                                                                    | Farm                                                                                                    | n Name:                                                                                                    |                                                                                                    |                                                                                                    |                                                  |
| Livestock                                                                                                    | Exhibitor                                                                                                    |                                                                                                    |                                                                                                    |                                                                                                    |                                                                                                    |                                                  |
| Address:                                                                                                    | City:                                                                                                    | Stat                                                                                                    | e/Province:                                                                                                    | Postal Code:                                                                                                    | Country:                                                                                                    |                                                  |
| 1265 Snelling Ave. N.                                                                                                    | St. Paul                                                                                                    | Mir                                                                                                    | nnesota 🗸                                                                                                    | 55108                                                                                                    | USA 🗸                                                                                                    |                                                  |
| Home Phone:                                                                                                    | Work Phone:                                                                                                    | Cell                                                                                                    | Phone:                                                                                                    |                                                                                                    |                                                                                                    |                                                  |
| (651) 288-4417                                                                                                    |                                                                                                    | (65                                                                                                    | 1) 288-4417                                                                                                    |                                                                                                    |                                                                                                    |                                                  |
| Email:                                                                                                    |                                                                                                    |                                                                                                    |                                                                                                    |                                                                                                    |                                                                                                    |                                                  |
|                                                                                                    |                                                                                                    |                                                                                                    |                                                                                                    |                                                                                                    |                                                                                                    |                                                  |
| competition@mnstatefaii                                                                                                    |                                                                                                    |                                                                                                    |                                                                                                    |                                                                                                    |                                                                                                    |                                                  |
| competition@mnstatefair<br>Date of Birth: (Required for                                                                                                    | r Junior Barrow Sh                                                                                                    | ow Exhibitors only.                                                                                                    | ) T-Shirt Size: (Requi                                                                                                    | red for Junior Barr                                                                                                | ow Show Exhibitors only.)                                                                                                    |                                                  |
| competition@mnstatefair<br>Date of Birth: (Required for<br>01/01/2011                                                                                                    | r Junior Barrow Sh                                                                                                    | ow Exhibitors only.                                                                                                    | ) T-Shirt Size: (Requi                                                                                                    | red for Junior Barr                                                                                                | ow Show Exhibitors only.)                                                                                                    |                                                  |
| competition@mnstatefair<br>Date of Birth: (Required for<br>01/01/2011<br>IRS Form W-9 Inform                                                                                                    | r Junior Barrow Sh<br>mation                                                                                                    | ow Exhibitors only.                                                                                                    | ) T-Shirt Size: (Requi                                                                                                    | red for Junior Barr                                                                                                | ow Show Exhibitors only.)                                                                                                    |                                                  |
| competition@mnstatefair<br>Date of Birth: (Required for<br>01/01/2011<br>IRS Form W-9 Inform<br>Tax ID Name:                                                                                                    | r Junior Barrow Sh<br>mation                                                                                                    | ow Exhibitors only.<br>Tax ID Type:                                                                                          | ) T-Shirt Size: (Requi                                                                                                    | red for Junior Barn                                                                                                | ow Show Exhibitors only.)                                                                                                    |                                                  |
| competition@mnstatefaii<br>Date of Birth: (Required for<br>01/01/2011<br>IRS Form W-9 Inform<br>Tax ID Name:<br>Livesbock Exhibitor                                                                                                    | r Junior Barrow Sh<br>mation                                                                                                    | now Exhibitors only.<br>Tax ID Type:                                                                                         | ) T-Shirt Size: (Requi<br>SIZE ~<br>SSN:<br>223-22-3232                                                                                                    | red for Junior Barr                                                                                                | ow Show Exhibitors only.)                                                                                                    |                                                  |
| competition@mnstatefaii<br>Date of Birth: (Required for<br>01/01/2011<br>IRS Form W-9 Inform<br>Tax ID Name:<br>Livestock Exhibitor<br>As shown on tax return for<br>Occupateration Emeric                                                                                                    | r Junior Barrow Sh<br>mation<br>Tax ID specified                                                                                                    | Tax ID Type:<br>SSN O EIN                                                                                                    | ) T-Shirt Size: (Requi<br>SIZE<br>SSN:<br>223-22-3232                                                                                                    | red for Junior Barn                                                                                                | ow Show Exhibitors only.)                                                                                                    |                                                  |
| competition@mnstatefaii<br>Date of Birth: (Required for<br>01/01/2011<br>IRS Form W-9 Inform<br>Tax ID Name:<br>Livestock Exhibitor<br>As shown on tax return for<br>Organization Type:<br>Jedivided (Sele Record)                                                                                                    | r Junior Barrow Sh<br>mation<br>Tax ID specified                                                                                                    | Tax ID Type:                                                                                                    | ) T-Shirt Size: (Requi<br>SiZE V<br>SSN:<br>223-22-3232                                                                                                    | red for Junior Barr                                                                                                | ow Show Exhibitors only.)                                                                                                    |                                                  |
| competition@mnstatefaii<br>Date of Birth: (Required for<br>o1/01/2011<br>IRS Form W-9 Inform<br>Tax ID Name:<br>Livestock Exhibitor<br>As shown on tax return for<br>Organization Type:<br>Individual/Sole Proprieto                                                                                                    | r Junior Barrow Sh<br>mation<br>Tax ID specified<br>r or Single-Membe                                                                                         | Tax ID Type:<br>SSN OEIN<br>r LLC V                                                                                          | ) T-Shirt Size: (Requi<br>SIZE V<br>SSN:<br>223-22-3232                                                                                                    | red for Junior Barr                                                                                                | ow Show Exhibitors only.)                                                                                                    |                                                  |
| competition@mnstatefaii<br>Date of Birth: (Required for<br>01/01/2011<br>IRS Form W-9 Inform<br>Tax ID Name:<br>Livestock Exhibitor<br>As shown on tax return for<br>Organization Type:<br>Individual/Sole Proprieto<br>Under penalties of perjury,<br>number to be issued to me<br>been notified by the Intern<br>dividends, or (c) the IRS ha<br>defined on Error W 00. | r Junior Barrow Sh<br>mation<br>Tax ID specified<br>r or Single-Membe<br>I. certify that: 1)<br>1), and 21 am not<br>sa Revenue Servic<br>ss notified me that | Tax ID Type:<br>SSN O EIN<br>r LLC ✓<br>The number shown<br>subject to backup<br>e (RS) that I am su<br>t I am no longer sub | ) T-Shirt Size: (Requi<br>- SIZE V<br>SSN:<br>223-22-3232<br>on this form is my cor<br>withholding because: (<br>bject to backup withho<br>sject to backup withho | red for Junior Barri<br>rect taxpayer ident<br>a) I am exempt fro<br>Joling as a result of<br>Iding, and 3) I am a | ow Show Exhibitors only.)<br>iffcation number (or I am<br>m backup withholding, or<br>f a failure to report all into<br>a U.S. citizen or other U.S. | waiting fo<br>(b) I have<br>erest or<br>person ( |

If you are a resident of Canada, you are subject to U.S. tax at a 30% rate on income you receive from U.S. sources that consist of premiums. You are required to fill out a W-88EN or W-8ECI. View those forms and instructions at www.irs.gov.

- 7. Select 'Enter a Class'
  - a. Under the Department drop down, select '32 4-H'.
  - b. Under the Class drop down, select which species you anticipate showing at the State Fair.
  - c. Save.

| livestock exhibitor | ter a New Class      |                         | return to dashboard | log out |
|---------------------|----------------------|-------------------------|---------------------|---------|
| livestock   Er      | iter a new class     |                         |                     |         |
| Select Departme     | nt, Division and Cla | ass                     |                     |         |
| Department:         | Division:            | Class:                  |                     |         |
| 32 - 4-H            | ✓ 99 - 4-H           | ✓ 1 - 4-H Beef Cattle ✓ |                     |         |
|                     | Save & Cany          |                         |                     |         |

- 8. Select 'Add Items' at the bottom of the page.
  - a. Select the quantity (one or two) for each day you would like to purchase Daily Auto Parking Passes.
  - b. Enter License Plate Number and a Fair Time Phone Number.
  - c. Submit.

| livestock exhibitor                                                                                                    | return to dashboard                                         | log out                             |
|----------------------------------------------------------------------------------------------------|-------------------------------------------------------------|-------------------------------------|
| ivestock   Daily Parking and Beef Tie-Outs                                                                                                    |                                                             |                                     |
| aily Auto Parking Stickers are available in limited quantities and are provided on a first-come, first-<br>p to TWO auto admission spaces per date they are exhibiting. If the vehicle admission space you are<br>urchased the maximum quantity or it is sold out for that date and no longer available. | served basis. Exhibitors ar<br>e looking for is not listed, | e allowed to r<br>you have alrea    |
| f purchasing two Daily Auto parking passes you MUST include TWO unique license plate numbers                                                                                                    | in the license plate field                                  | l.                                  |
| Daily Parking Passes                                                                                                    | _                                                           |                                     |
| Daily Auto Parking - valid Day 0 (8/21)                                                                                                    | \$20.00 x                                                   | 1 ~                                 |
| License Plate Number: Eair Time Phone Number:                                                                                                    |                                                             |                                     |
| License Plate Number: Fair Time Phone Number:                                                                                                    |                                                             |                                     |
| License Plate Number: Fair Time Phone Number:<br>Daily Auto Parking - valid Day 1 (8/22)                                                                                                    | \$20.00 x                                                   | - QTY - 🗸                           |
| License Plate Number: Fair Time Phone Number:<br>Daily Auto Parking - valid Day 1 (8/22)<br>Daily Auto Parking - valid Day 2 (8/23)                                                                                                    | \$20.00 x<br>\$20.00 x                                      | - QTY - 🗸                           |
| License Plate Number: Fair Time Phone Number:<br>Daily Auto Parking - valid Day 1 (8/22)<br>Daily Auto Parking - valid Day 2 (8/23)<br>Daily Auto Parking - valid Day 3 (8/24)                                                                                                    | \$20.00 x<br>\$20.00 x<br>\$20.00 x                         | - QTY - V<br>- QTY - V<br>- QTY - V |

- 9. Select 'Checkout' at the bottom of the page.
  - a. Enter your payment information.
  - b. Check the box stating you have read and agree to the entry agreement.
  - c. Select 'Submit Registration'.